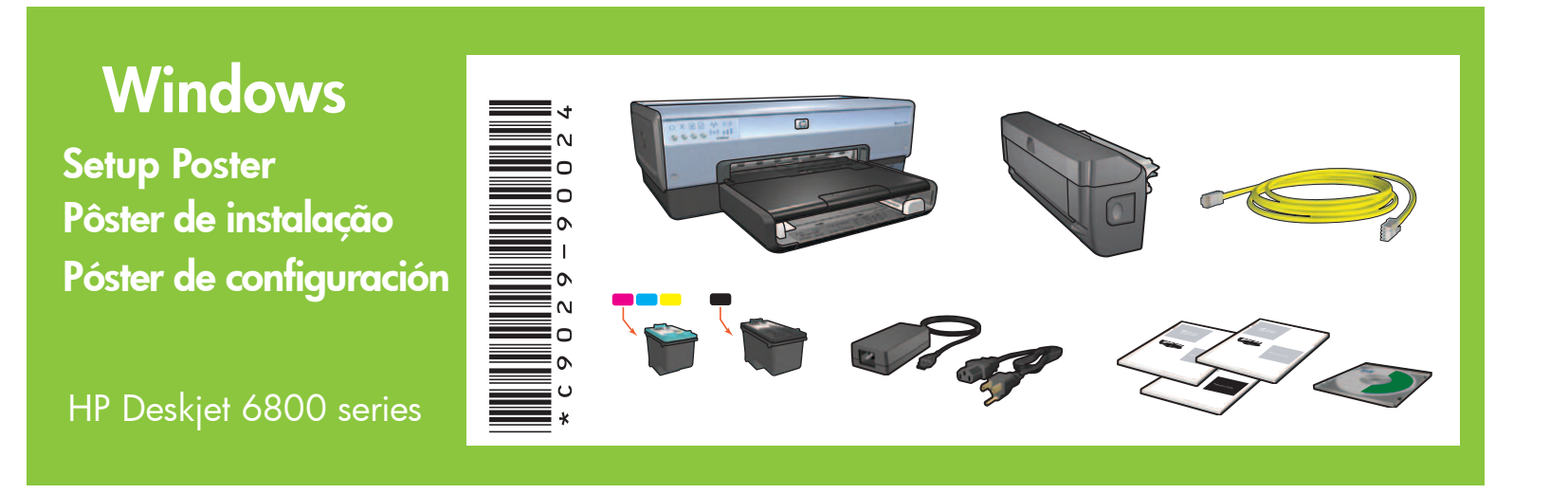

Step 1: Set up the printer hardware Paso 1: configuración del hardware de la impresora

Etapa 1: Configurar o hardware da impressora

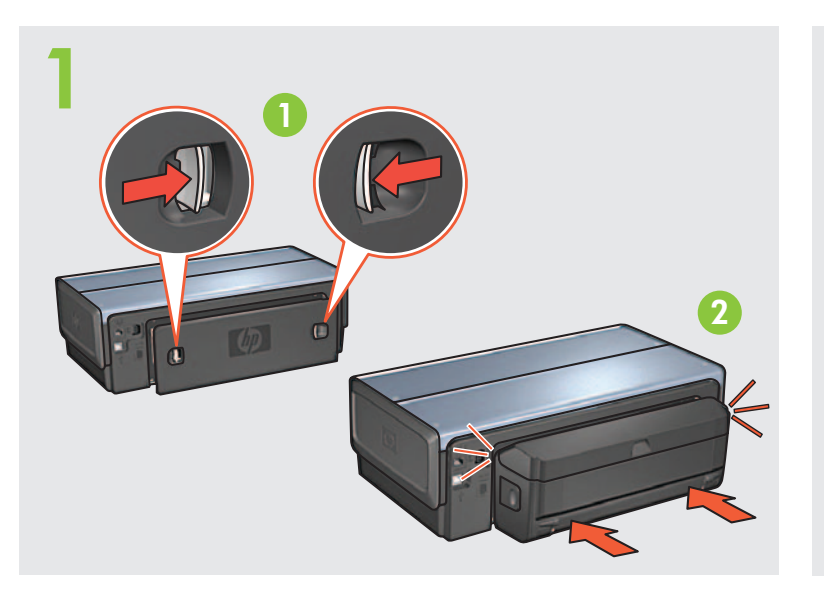

Load white paper. Coloque papel. Coloque papel blanco.

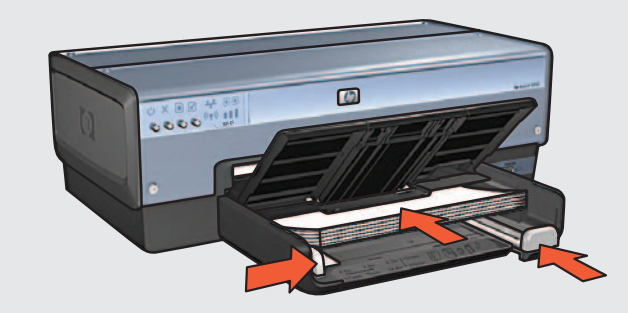

Printed in <country> 06/2004 Printed in <country> 06/2004 Printed in <country> 06/2004 © 2004 Hewlett-Packard Company Windows<sup>®</sup> is a registered trademark of Microsoft Corporation.

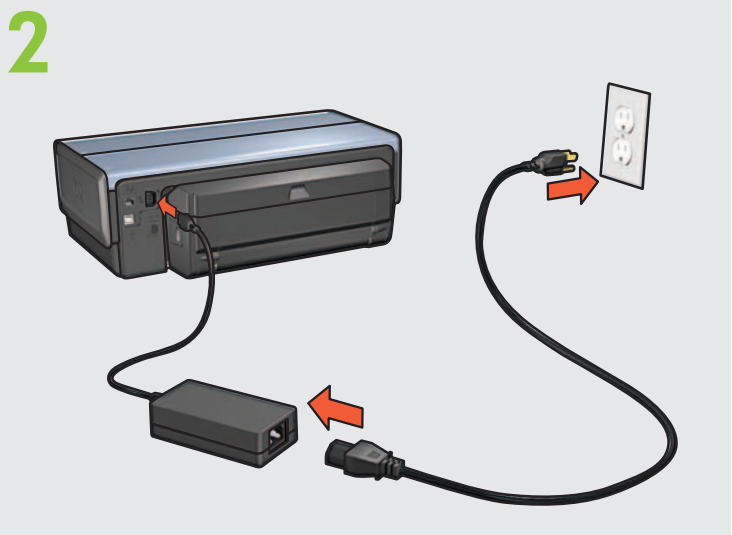

Lower tray. Turn printer on. Abaixe a bandeja. Lique a impressora. Baje la bandeja. Encienda la impresora.

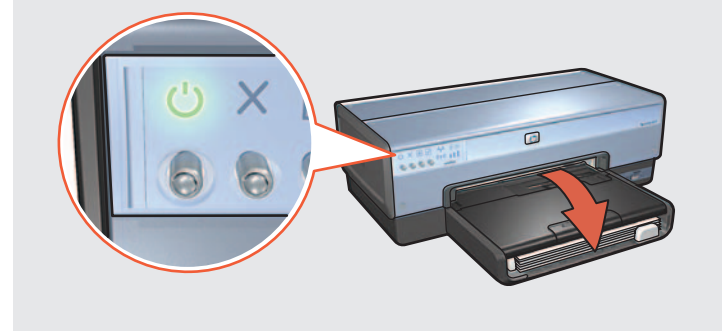

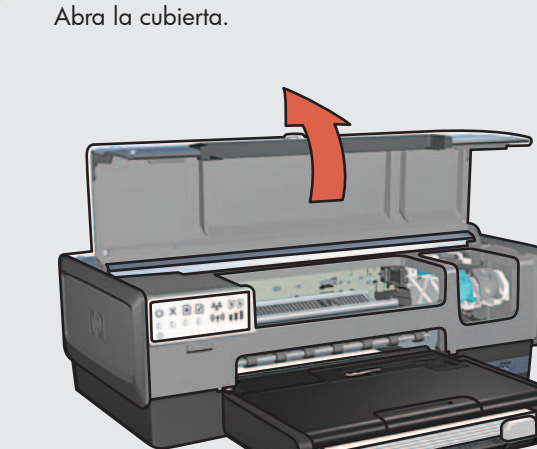

Open cover.

Levante a tampa.

Wait until cradle is idle. Raise latches, insert print cartridges, then close latches. Aguarde até o caixilho parar. Levante a tampa, insira os cartuchos de tinta e feche a tampa. Espere hasta que el receptáculo se detenga. Levante las pestañas, inserte los cartuchos de impresión y, a continuación, bájelas.

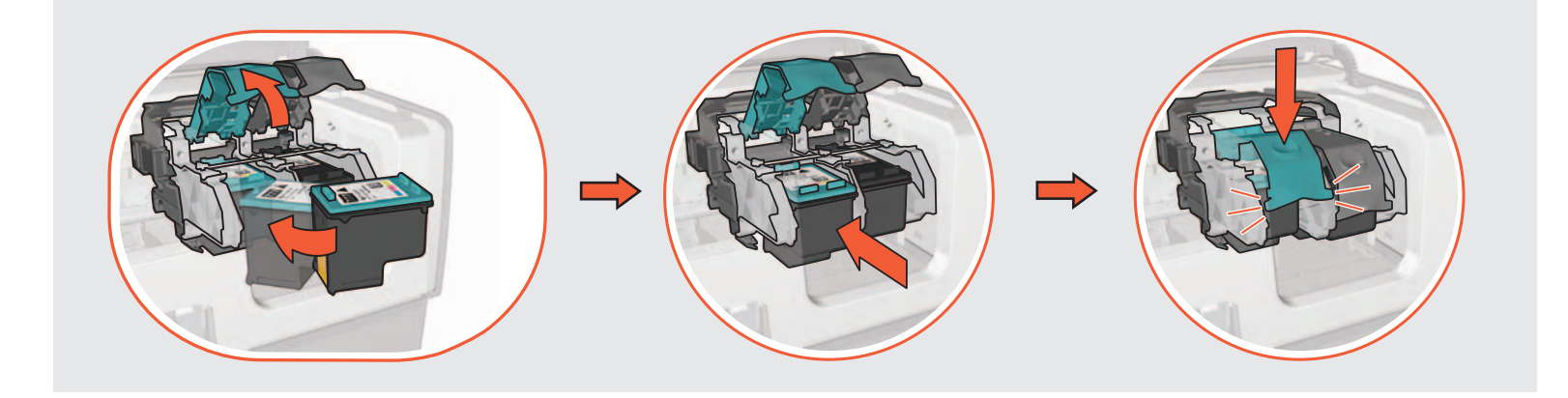

Close cover. Feche a tampa da impressora. Cierre la cubierta.

If your computer has a personal firewall other than Windows XP, see the network guide for instructions on configuring the printer.

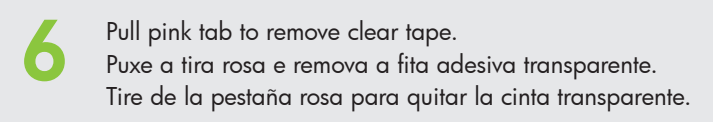

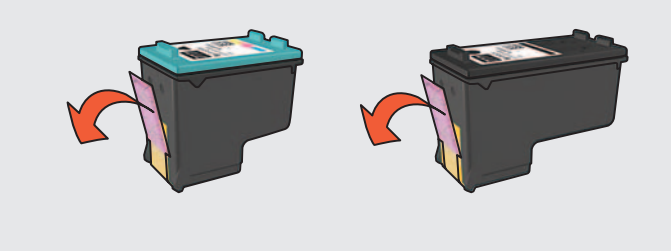

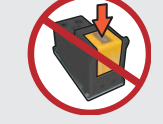

Do not touch copper strip. Não toque na tira de cobre. No toque la banda de cobre.

Se o computador possui um firewall de software que não seja o do Windows XP, consulte o Guia de Rede para obter instruções de configuração da impressora.

Si el equipo dispone de un cortafuegos personal que no sea de Windows XP, consulte la guía de conexión a red para obtener las instrucciones de configuración de la impresora.

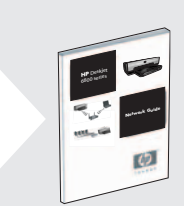

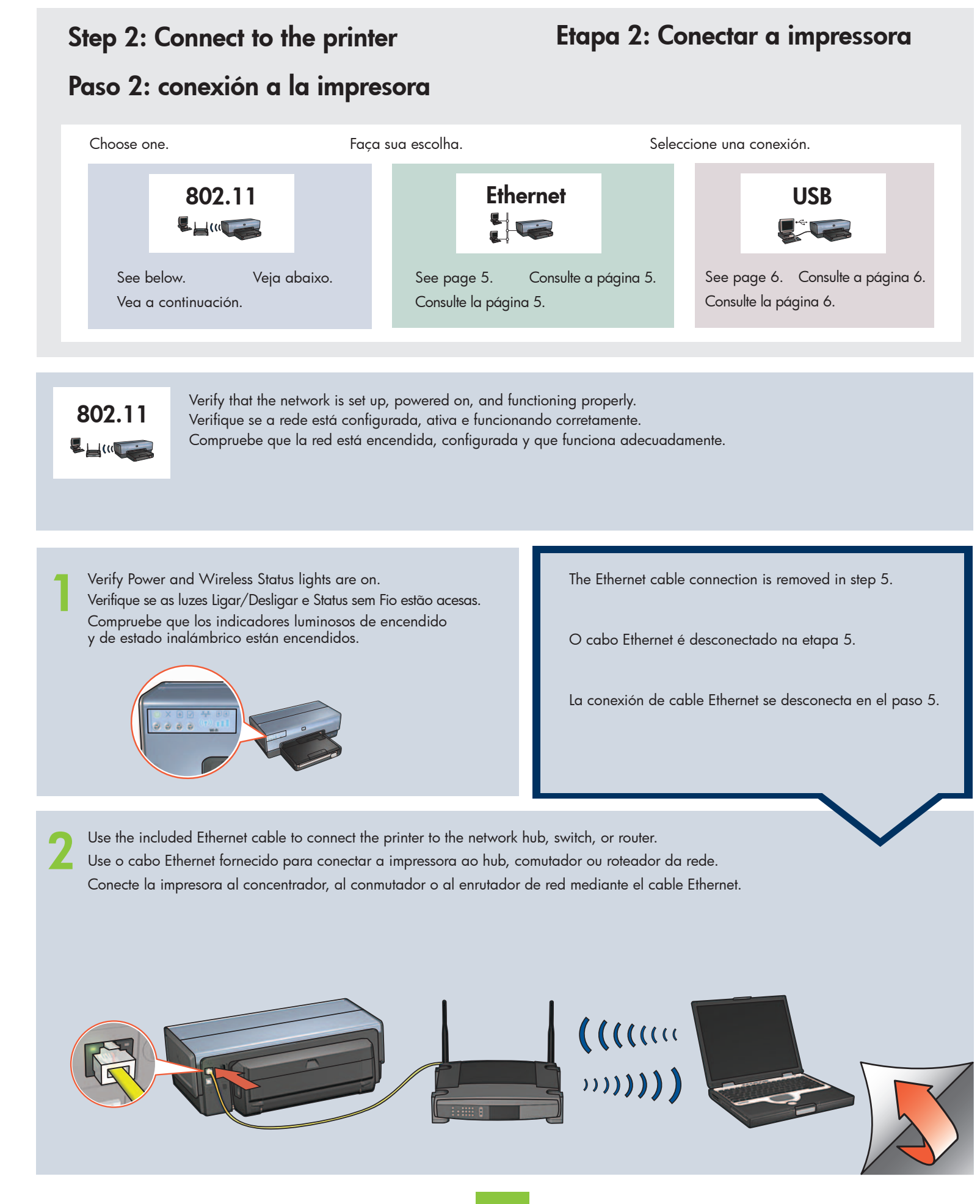

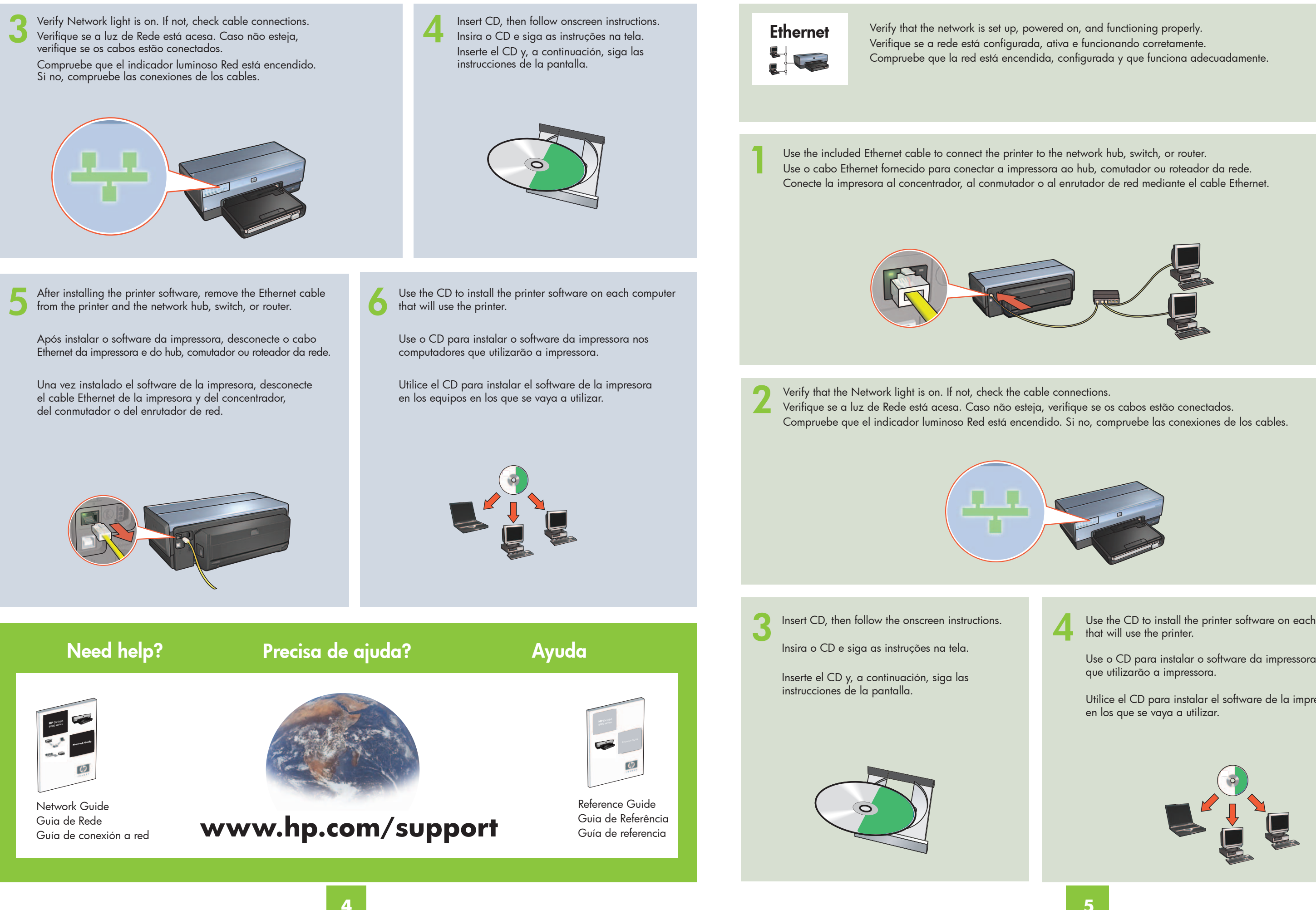

Use the CD to install the printer software on each computer

Use o CD para instalar o software da impressora nos computadores

Utilice el CD para instalar el software de la impresora en los equipos

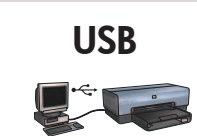

Connect printer to computer. Wait for a Wizard screen. Insert CD. Conecte a impressora ao computador. Aguarde a tela do Assistente. Insira o CD. Conecte la impresora al equipo. Espere a que aparezca el Asistente. Inserte el CD.

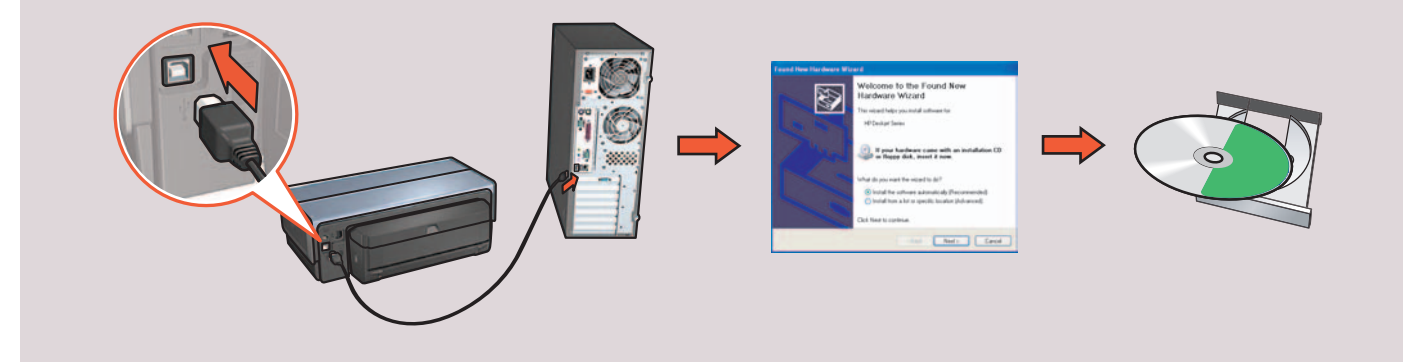

# Printer buttons and lights Botones e indicadores luminosos de la impresora

## 1. Power button and light

- 2. Cancel button
- 3. Resume button and light
- 4. Report Page button
- 5. Wireless Status light
- 6. Signal Strength indicator
- 7. Print Cartridge Status lights
- 8. Network light

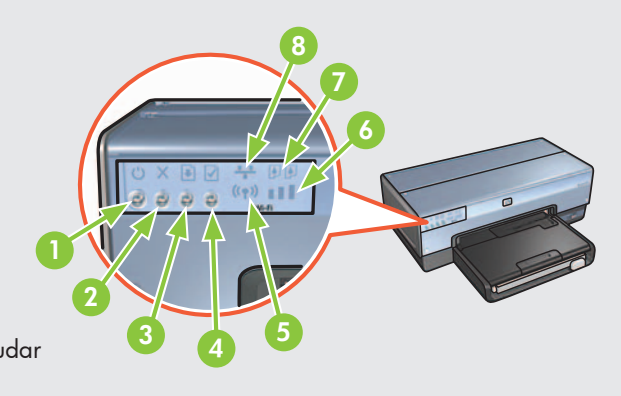

## Luzes e botões da impressora

- 1. Botão e luz Ligar/Desligar
- 2. Botão Cancelar
- 3. Botão e luz Continuar
- 4. Botão Página de Relatório
- 5. Luz de Status sem Fio
- 6. Indicador de Potência do Sinal
- 7. Luzes de Status do Cartucho de Tinta
- 8. Luz de Rede

- 1. Botón e indicador de encendido
- 2. Botón Cancelar
- 3. Indicador luminoso y botón Reanudar
- 4. Botón Informe
- 5. Indicador luminoso de estado inalámbrico
- 6. Indicador Intensidad de la señal
- 7. Indicadores luminosos de Estado del cartucho de impresión
- 8. Indicador luminoso Red

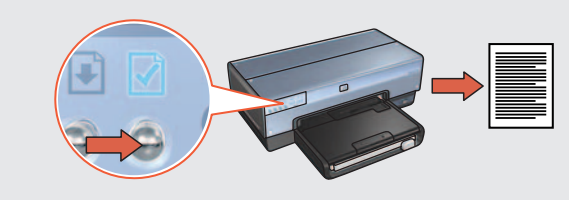

Use the Report Page button to print an HP Report page. Use o botão Página de Relatório para imprimir uma Página de Relatório HP. Utilice el botón Informe para imprimir un Informe de HP.

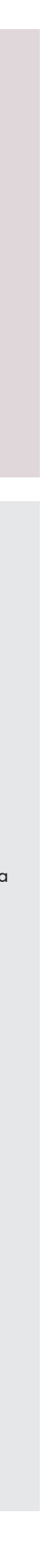